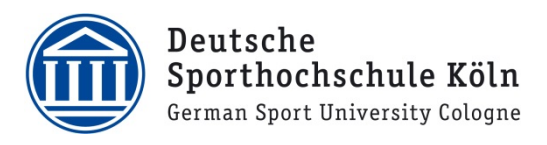

## FTAPI - Daten sicher und einfach senden & empfangen

Öffnen Sie die Webseite https://transfer.dshs-koeln.de in Ihrem Browser.

|                                                                                                    | Event Market State                                                                                                    |
|----------------------------------------------------------------------------------------------------|----------------------------------------------------------------------------------------------------|
| <ul> <li>Loggen Sie sich mit Ihrem Benutzernamen<br/>und dem zugehörigen Passwort ein.</li> <li>(Meistens entspricht der Benutzername<br/>Ihrer DSHS-ID)</li> </ul> | Benutzername<br>Passwort<br>Passwort vergessen?<br>Armelden<br>Herzlich Willkommen auf dem Transfersystem FTAPI der Deutschen Sporthochschule Köln |
| Neue Zustellung<br>Klicken Sie auf "Neue Zustellung" und geben<br>Sie den Empfänger, den Betreff und Ihre<br>Nachricht ein.                                         | Zuste D<br>Peutsche<br>Sporthochschule Köln<br>Gernan Sport Daivresity Golgan<br>Neue Zustellung                                                   |
|                                                                                                    | Eingang<br>Empfangen<br>Nicht heruntergeladen<br>Ausgang<br>Gesendet<br>Noch nicht abgeholt<br>Pausiert<br>Submitbox<br>Meine Submitbox            |

Cultigkeitsdauer 90 Tag(e) -

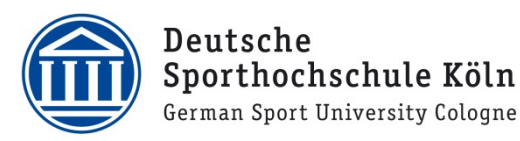

Im nächsten Schritt können Sie die Sicherheitsstufe und die Gültigkeitsdauer der Nachricht auswählen.

Bitte beachten Sie:

Sollten Sie mit Stufe 3 oder 4 versenden wollen, setzen Sie sich bitte vor dem ersten Versand mit ze.IT (ftapi@dshs-koeln.de) in Verbindung.

Die Gültigkeitsdauer gibt an, wie lange der Empfänger die Daten abrufen darf.

Über das 🕂 können Sie Dateien als Anhänge hinzufügen.

| G |  |
|---|--|

Dateien hinzufügen.

Jetzt Senden 👻 Schließen

- Um die Nachricht zu versenden, klicken Sie anschließend auf "Jetzt Senden".
- Die Daten werden anschließend auf den Transferserver geladen und der Empfänger erhält eine E-Mailbenachrichtigung mit dem Text Ihrer Nachricht (sofern Sie nicht über die Sicherheitsstufe 4 versendet haben) und einem Link zu den entsprechenden Dateien. Der Absender wird nachdem die Dateien vom Empfänger heruntergelanden wurden per E-Mail benachrichtigt.

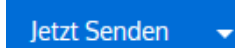

Sicherheitsstufe 1 -

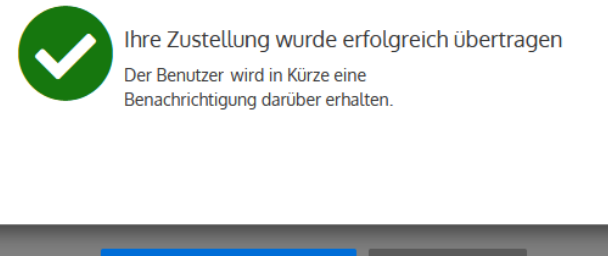

Weitere Zustellung erstellen

Schließen